Download data Full Transaction EoD melalui web idxdata3.co.id

- A. Panduan melakukan download menggunakan browser:
  - Buka Browser, ketik "idxdata3.co.id/Data\_EOD/" lalu enter User akan diminta untuk memasukkan user name dan password

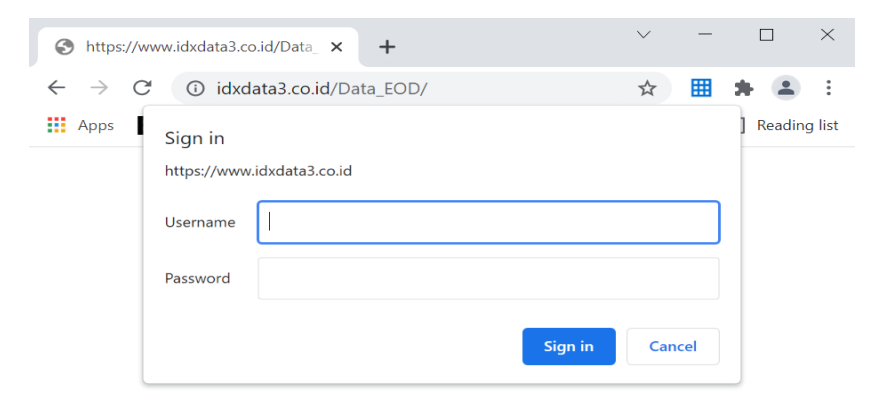

- Masukkan User Name dan Password dengan ketentuan sebagai berikut:
  \*Username: [Kode AB dengan menggunakan huruf kecil] → cth: AF = af
  \*Password: [keyword yang digunakan untuk membuka zip file DTB + !123] → cth: xxxxxxxx!123
- 3. Jika sudah berhasil logged in, file Full Transaction Eod akan tampil dan dapat di download.

| IDX Download Data www.idxdata3.co.id/Data_EOD/               |                   |        |
|--------------------------------------------------------------|-------------------|--------|
| ▲ Name                                                       | Last modification | Size   |
| 😑 T2210430.zip                                               | 2 months ago      | 14 KB  |
| 😑 T2210918.zip                                               | 1 month ago       | 1 MB   |
| 😑 T2210925.zip                                               | 1 month ago       | 848 KB |
| 😑 T2211016.zip                                               | 1 month ago       | 1 MB   |
| This directory contains 4 element(s) totalling 3 MB in size. |                   |        |

Selesai.

- B. Panduan melakukan download menggunakan Command Prompt (cmd):
  - 1. Buka **Command Promt** Application;

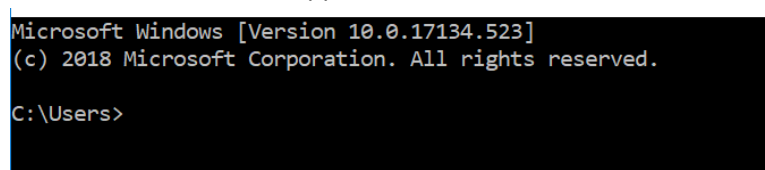

- 2. Ketik perintah "ftp <spasi> idxdata3.co.id" lalu enter;
- 3. Masukkan User Name dan Password dengan ketentuan sebagai berikut:

\*Username: [Kode AB dengan menggunakan huruf kecil] → cth: AF = af

\*Password: [*keyword yang digunakan untuk membuka zip file DTB* + !123] → cth: xxxxxxx!123

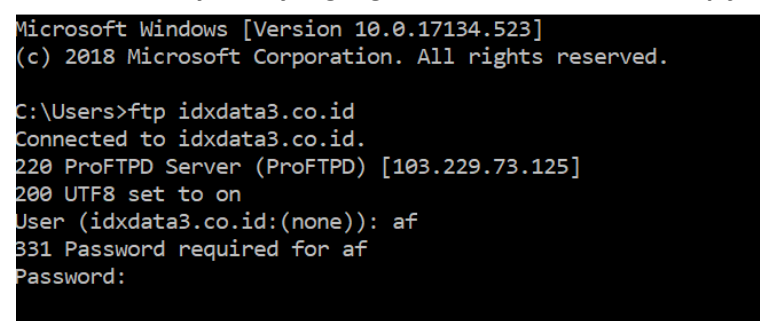

4. Login sukses akan memberikan pesan

## 230 Login successful.

5. Download file dengan menggunakan command "get [Nama File]", cth: get T2210925.zip

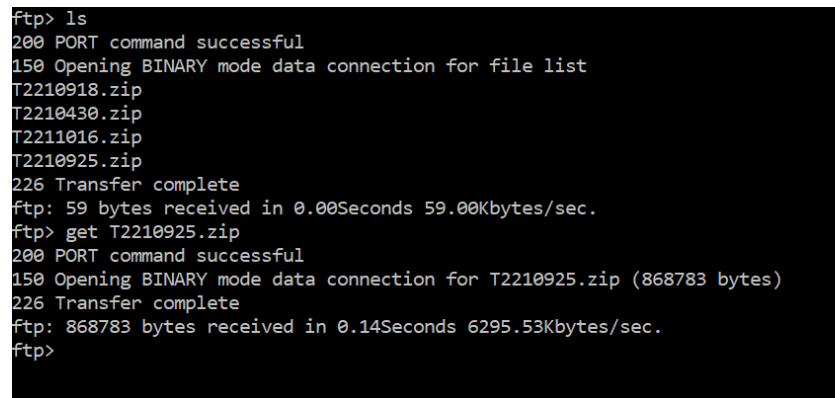

Selesai.

C. Bagi pengguna ftp client lainnya mohon dapat dipastikan protokol FTP dalam mode Passive.